# IOS-XE 16.12의 고가용성(HA) 클라이언트 SSO(Stateful Switch Over)에서 Catalyst 9800 무 선 컨트롤러 설정

### 목차

소개 <u>배경 정보</u> 제한 사항 <u>사전 요구 사항</u> 요구 사항 <u>사용되는 구성 요소</u> <u>9800 WLC 하드웨어 기반 HA 설정</u> 네트워크 다이어그램 <u>설정</u> <u>가상 9800 WLC에 HA 구성</u> 네트워크 다이어그램

설정 <u>가상 이중화 네트워크 설정</u> <u>HA 설정 구성</u> 대기 9800 WLC에 대한 콘솔 액세스 활성화 강제 전환 <u>HA 분리</u> <u>9800 WLC에서 HA 설정 지우기</u> 피어 시간 초과 설정 업그레이드 다음을 확인합니다. 문제 해결

## 소개

이 문서에서는 Cisco IOS® XE 16.10에서 16.12로 HA(High Availability) SSO를 구성하는 방법에 대 해 설명합니다.

### 배경 정보

Cisco IOS XE® 17.x 이상(Catalyst 9800) 이 문서에서는 버전 16.x의 HA SSO를 중점적으로 다룹 니다.

이중화 관리 인터페이스의 개념에는 전용 가이드에서 다룬 여러 가지 차이점이 있습니다.

<u>Cisco Catalyst 9800 Series Wireless Controller, Cisco IOS XE Amsterdam 17용 고가용성 SSO 구</u> <u>축 설명서</u>.

이 기사에서 설명하는 이중화는 1:1이며, 이는 유닛 중 하나가 활성 상태로 작동하고 다른 유닛은 핫 스탠바이 상태로 작동함을 의미한다.

액티브 박스가 연결 불가로 감지되면 핫 스탠바이 유닛이 액티브 유닛이 되고 모든 AP 및 클라이언 트가 새 액티브 유닛을 통해 서비스를 유지합니다.

두 유닛이 모두 동기화되면 스탠바이 9800 WLC는 기본 유닛과의 컨피그레이션을 모방합니다.

액티브 유닛에서 수행된 모든 컨피그레이션 변경은 RP(Redundancy Port)를 통해 스탠바이 유닛에 복제됩니다.

대기 9800 WLC에서는 설정 변경을 더 이상 수행할 수 없습니다.

상자 간 컨피그레이션의 동기화 외에도 다음과 같이 동기화됩니다.

- UP 상태의 AP(다운로드 상태의 AP 또는 DTLS 핸드셰이크의 AP 아님)
- RUN 상태의 클라이언트(웹 인증 필요 상태의 클라이언트가 있는 경우 전환이 발생하면 해당 클라이언트는 연결 프로세스를 다시 시작해야 함),
- RRM 컨피그레이션
- (기타 설정)

## 제한 사항

두 9800 WLC 간에 HA를 활성화하기 전에 다음 검증을 수행합니다.

- 두 디바이스의 PID가 모두 동일해야 합니다. 9800-CL의 경우 호스트 환경(ESXi 또는 KVM 또 는 ENCS)이 두 인스턴스 모두에서 동일한지 확인합니다.
- 두 디바이스 모두 동일한 버전의 소프트웨어를 실행해야 합니다.
- 두 디바이스는 모두 동일한 설치 모드(번들 또는 설치)에서 실행해야 합니다. WLC에는 설치 모드를 사용하는 것이 좋습니다.
- 두 디바이스 모두 동일한 서브넷에 중복 IP가 있어야 합니다. 이중화에 사용되는 IP 주소는 서 브넷에 게이트웨이가 없으면 라우팅할 수 없어야 합니다.
- 두 디바이스 모두 고유한 무선 관리 인터페이스가 있어야 합니다.
- 두 디바이스의 무선 관리 인터페이스는 동일한 VLAN/서브넷에 속해야 합니다.
- 9800-CL의 경우
  - 동일한 CPU, 메모리 및 스토리지 리소스가 두 인스턴스에 모두 할당되었는지 확인합니다.
  - · VM 스냅샷이 두 인스턴스 모두에 대해 비활성화되어 있는지 확인합니다.
  - 두 디바이스 모두 HA에 대해 동일한 인터페이스 번호(예: GigabitEthernet3)를 사용해야 합니다

### 사전 요구 사항

요구 사항

Cisco에서는 9800 WLC 기본 운영에 대한 지식을 권장합니다.

사용되는 구성 요소

이 문서의 정보는 다음 소프트웨어 및 하드웨어 버전을 기반으로 합니다.

- Virtual 9800-CL WLC v16.10~16.12
- 9800-40 WLC v16.10~16.12

이 문서의 정보는 특정 랩 환경의 디바이스를 토대로 작성되었습니다. 이 문서에 사용된 모든 디바 이스는 초기화된(기본) 컨피그레이션으로 시작되었습니다. 현재 네트워크가 작동 중인 경우 모든 명령의 잠재적인 영향을 미리 숙지하시기 바랍니다.

## 9800 WLC 하드웨어 기반 HA 설정

네트워크 다이어그램

이 문서는 다음 토폴로지를 기반으로 합니다.

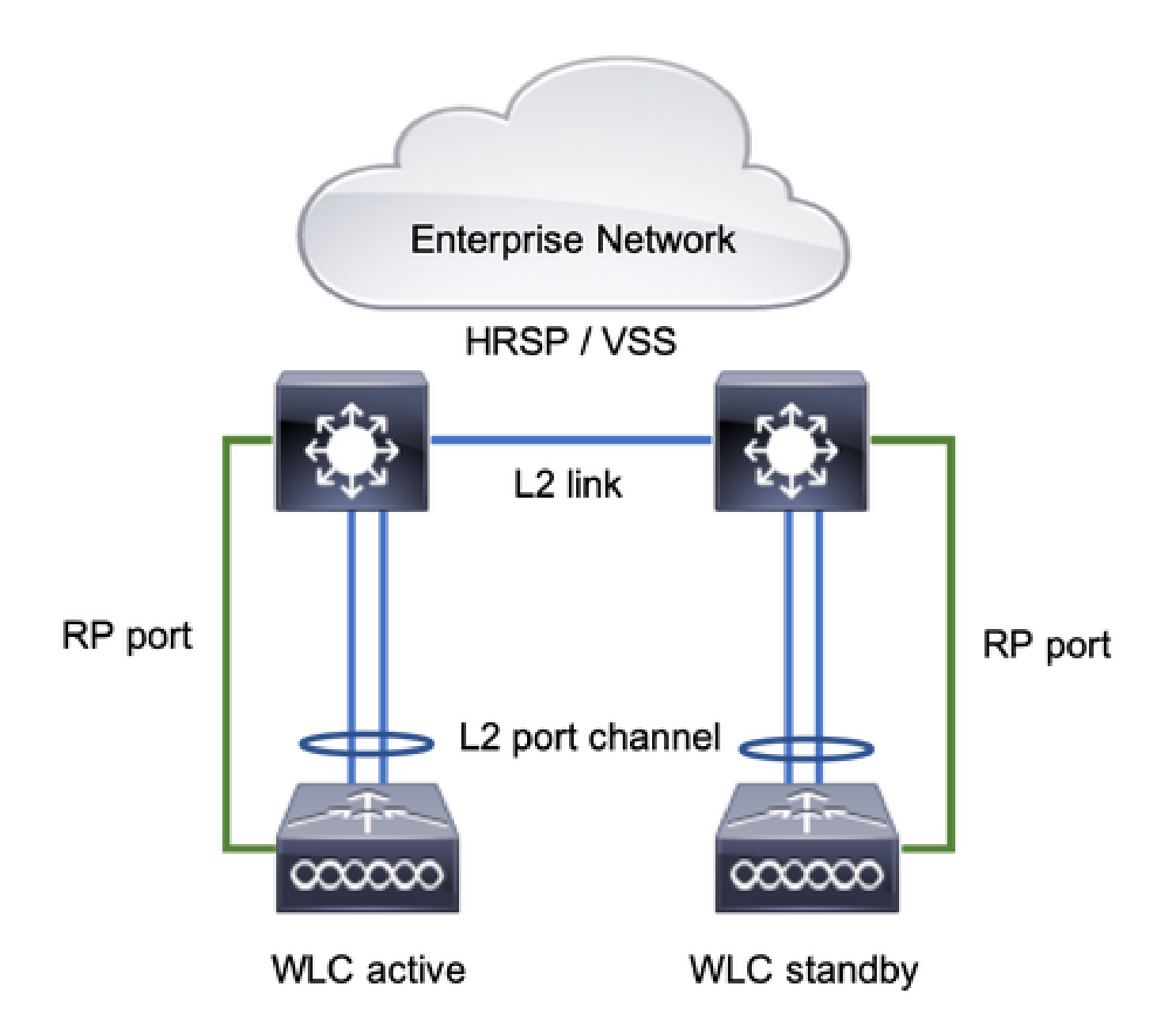

### 설정

이중화 SSO는 기본적으로 활성화되어 있지만 유닛 간의 통신 컨피그레이션은 여전히 필요합니다.

단계를 구성하기 전에 두 상자 모두 동일한 버전을 실행해야 합니다.

1단계. 9800 WLC를 네트워크에 연결하고 서로 연결할 수 있는지 확인합니다.

두 박스의 무선 관리 인터페이스는 동일한 VLAN 및 서브넷에 속해야 합니다.

2단계. 네트워크 토폴로지에 표시된 대로 RP를 연결합니다. 9800 WLCs RP를 연결하는 두 가지 옵 션이 있습니다.

- RP RJ45 10/100/1000 이중화 이더넷 포트
- RP 10-GE SFP 포트

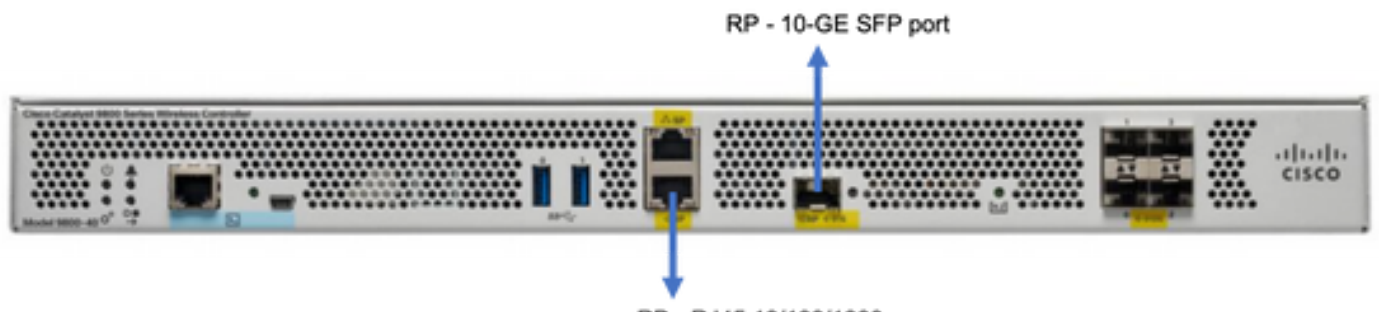

RP - RJ45 10/100/1000

참고: Cisco IOS® XE 16.10~16.12에서는 9800s 이중화 포트를 9800의 관리 연결이 연결된 동일한 스위치에 연결하는 것이 좋습니다(네트워크 토폴로지 참조). 이 버전에서는 게이트웨 이 연결성을 확인할 수 없기 때문입니다. 백투백 연결은 작동하지만 9800 컨트롤러가 이러한 방식으로 연결될 때 액티브-액티브 상태가 될 가능성이 높습니다. RP 포트는 vlan 태깅을 사 용하지 않습니다.

3단계. 두 9800 WLC에 이중화 IP 주소 할당

GUI:

Uncheck(선택 Administration > Device > Redundancy. 취소)Clear Redundancy Config 로 이동하여 원하는 IP 주소를 입력합니다.

두 유닛 모두 고유한 IP 주소를 가져야 하며 동일한 서브넷에 속해야 합니다.

해당 서브넷은 네트워크의 어느 곳에서도 라우팅할 수 없습니다.

9800 WLC-1

| Q, Search Menu Items | Device     |                          |                  |
|----------------------|------------|--------------------------|------------------|
| Dashboard            | General    | Clear Redundancy Config  |                  |
| Monitoring >         | FTP/TFTP   | Local IP*                | 203.0.113.1      |
| 🔧 Configuration 🛛 🔿  | Wireless   | Netmask*                 | 255.255.255.0    |
| ② Administration >   | Redundancy | Remote IP*               | 203.0.113.2      |
|                      |            | Peer Timeout State*      | Default •        |
| A Troubleshooting    |            | Redundancy Mode          | None OSSO        |
|                      |            | Active Chassis Priority* | 1                |
|                      |            |                          | Papely to Device |

9800 WLC-2

| Q, Search Menu Items | Device     |                          |               |                 |
|----------------------|------------|--------------------------|---------------|-----------------|
| 🔜 Dashboard          | General    | Clear Redundancy Config  |               |                 |
| Monitoring >         | FTP/TFTP   | Local IP*                | 203.0.113.2   |                 |
| 🔾 Configuration 🛛 👌  | Wireless   | Netmask*                 | 255.255.255.0 |                 |
| ② Administration >   | Redundancy | Remote IP*               | 203.0.113.1   |                 |
| NG Traublackenting   |            | Peer Timeout State*      | Default •     |                 |
| Troubleshooting      |            | Redundancy Mode          | None SSO      |                 |
|                      |            | Active Chassis Priority* | 1             |                 |
|                      |            |                          |               | Apply to Device |
|                      |            |                          |               |                 |

CLI:

16.10

9800 WLC-1# chassis ha-interface local-ip <!--IP address--> remote-ip <!--IP address-->
9800 WLC-2# chassis ha-interface local-ip <!--IP address--> remote-ip <!--IP address-->
16.11
9800 WLC-1# chassis redundancy ha-interface local-ip <!--IP address--> remote-ip <!--IP address-->

어떤 유닛이 액티브 9800 WLC여야 하는지를 지정하려면 GUI 또는 CLI를 사용하여 섀시 우선순위 를 설정합니다. 우선순위가 더 높은 유닛이 기본으로 선택됩니다.

9800 WLC-2# chassis redundancy ha-interface local-ip <!--IP address--> remote-ip <!--IP address-->

#### GUI:

| Q. Search Menu Items | Device     |                          |               |
|----------------------|------------|--------------------------|---------------|
| Dashboard            | General    | Clear Redundancy Config  |               |
| Monitoring >         | FTP/TFTP   | Local IP*                | 203.0.113.2   |
|                      | Wireless   | Netmask*                 | 255.255.255.0 |
| Administration       | Redundancy | Remote IP*               | 203.0.113.1   |
|                      |            | Peer Timeout State*      | Default v     |
| Troubleshooting      |            | Redundancy Mode          | O None SSO    |
|                      |            | Active Chassis Priority* | 1             |
|                      |            |                          |               |

CLI:

16.10
# chassis 1 priority <1-15>
16.11
# chassis 1 priority <1-2>

특정 유닛이 액티브 유닛이 되도록 선택되지 않은 경우, 유닛에서는 가장 낮은 MAC 주소를 기준으로 액티브 유닛이 선택됩니다

다음 명령을 사용하여 현재 컨피그레이션을 확인합니다.

# show chassis ha-status local My state = ACTIVEPeer state = DISABLEDLast switchover reason = none Last switchover time = none Image Version = ... Chassis-HA Local-IP Remote-IP MASK HA-Interface -----\_\_\_\_\_ This Boot: Next Boot: 203.0.113.2 <!--IP address--> <!--IP address--> Chassis-HA Chassis# Priority Peer Timeout IFMac Address \_\_\_\_\_ This Boot: 1 0 Next Boot: 1 0

4단계. 9800 WLC 둘 다에 컨피그레이션 저장

GUI:

Welcome admin 🕋 🕵 🖺 🏟 🚳 🕑

CLI:

5단계. 두 유닛을 동시에 재시작

GUI:

#### 탐색 Administration > Management > Backup & Restore > Reload

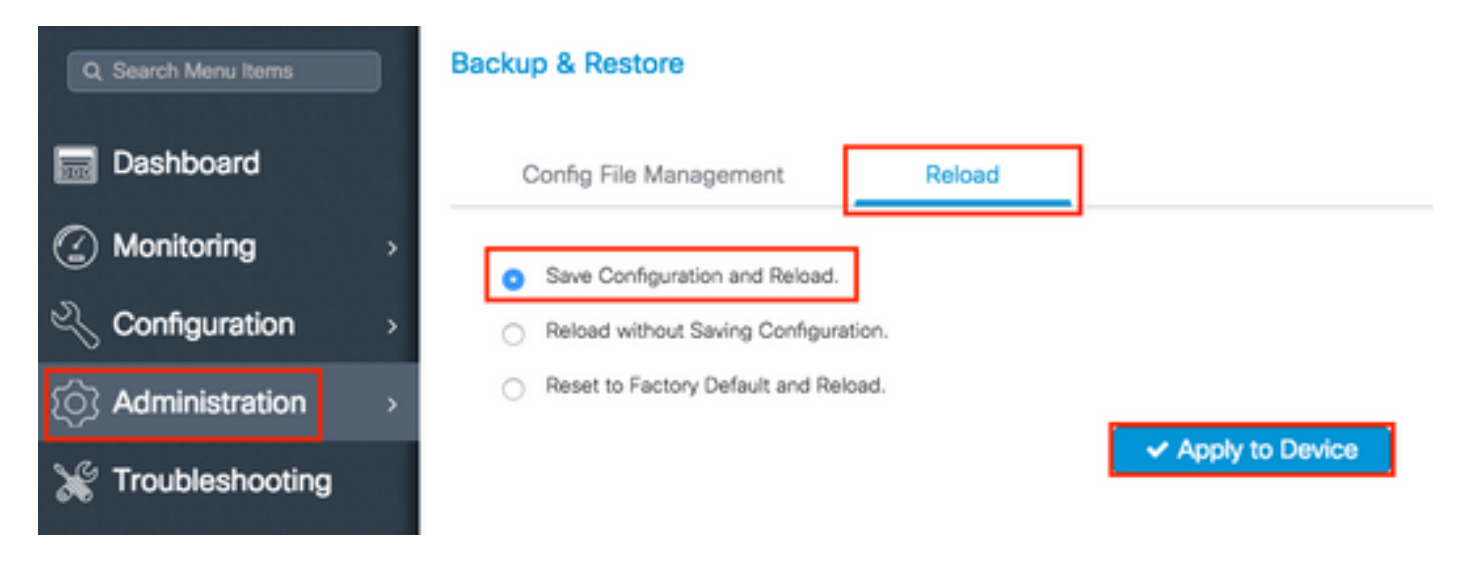

CLI:

# reload

## 가상 9800 WLC에서 HA 설정

네트워크 다이어그램

이 문서는 다음 토폴로지를 기반으로 합니다.

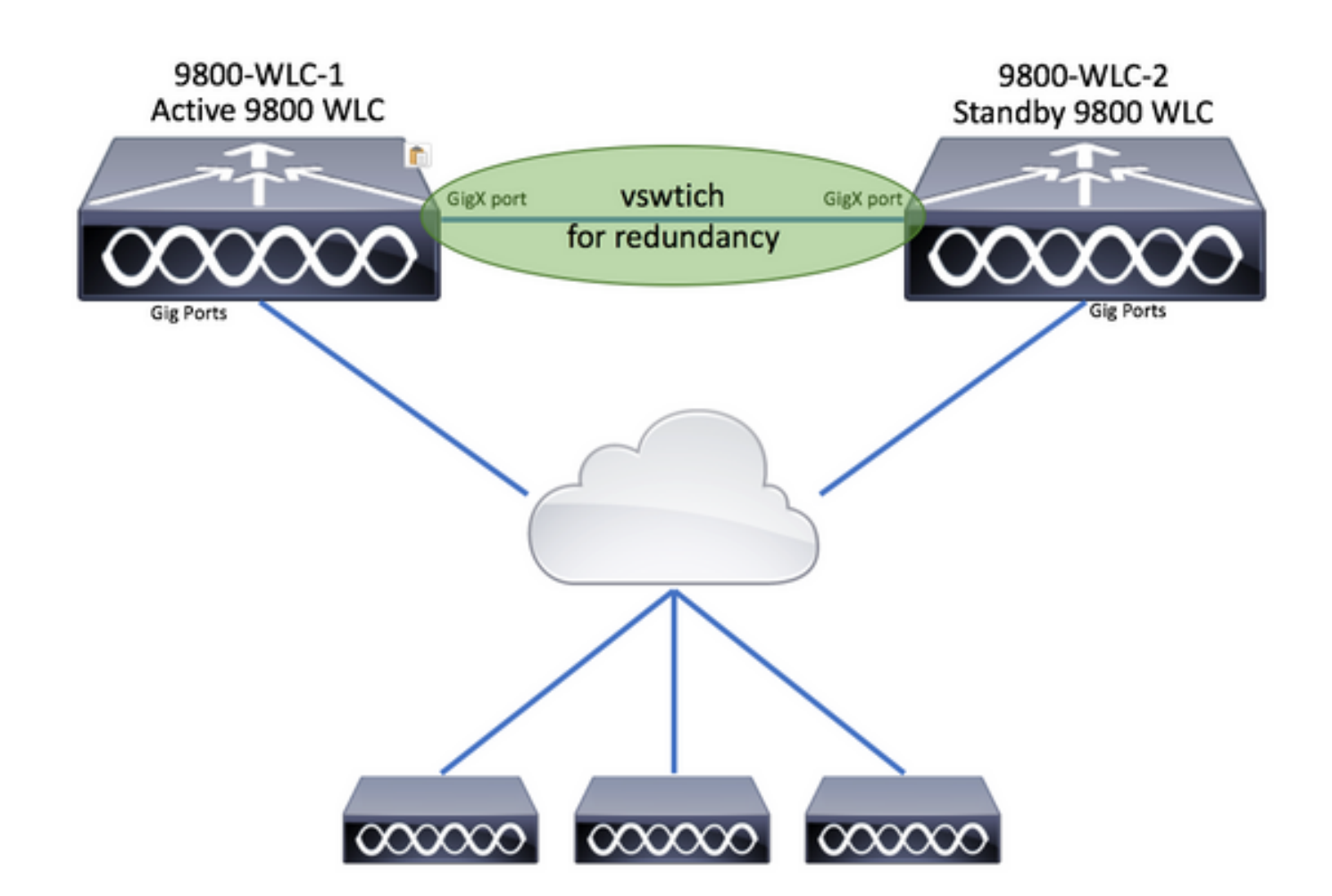

### 설정

가상 이중화 네트워크 설정

1단계. vCenter 클라이언트를 열고 Host > Configuration > Networking > Add Networking...

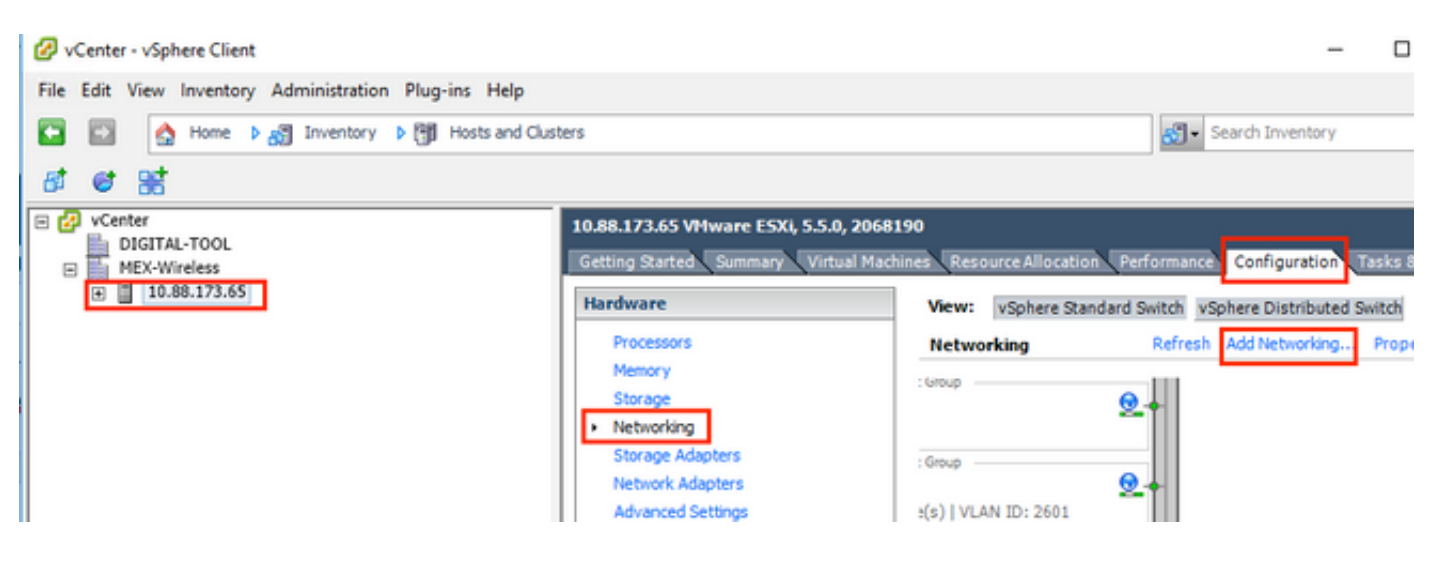

2단계. 선택 Virtual Machine 후 클릭 Next.

| Add Network Wizard                                                  | — c                                                                       | × נ    |
|---------------------------------------------------------------------|---------------------------------------------------------------------------|--------|
| Networking hardware of                                              | an be partitioned to accommodate each service that requires connectivity. |        |
| Connection Type<br>Network Access<br>Connection Settings<br>Summary | Connection Types                                                          |        |
| Help                                                                | < Back Next >                                                             | Cancel |

3단계. 선택 Create a vSphere standard switch 후 클릭 Next.

| Add Network Wizard                               | ork Access                                                                                                    |                                                                                                    | - 0                                                  | ×  |
|--------------------------------------------------|----------------------------------------------------------------------------------------------------|----------------------------------------------------------------------------------------------------|------------------------------------------------------|----|
| Virtual machines reach r<br>Connection Type      | networks through uplink adapters attached to vSphe                                                                                                    | re standard swi                                                                                                    | affic for this connection. You may also create a new |    |
| Network Access<br>Connection Settings<br>Summary | • Sphere standard switch using the unclaimed ne                                                                                                    | twork adapters<br>Speed                                                                                                    | listed below.<br>Networks                            | ^  |
| Summery                                          | Use vSwitch0 Intel Corporation 82599EB 10-Gigal Use vSwitch1 Intel Corporation I350 Gigabit Netw Use vSwitch1 Intel Corporation I350 Gigabit Netw Use vmnic1 Preview: Virtual Machine Port Group VM Network | Speed<br>bit SFI/SFP+ I<br>10000 Full<br>10000 Full<br>1000 Full<br>1000 Full<br>1000 Full<br>Physical Adapters<br>No adapters | Networks Network Connection                          | >  |
| Help                                             |                                                                                                    |                                                                                                    | < Back Next > Canc                                   | el |

4단계. 선택적으로, 매개변수를 Network Label 사용자 정의합니다. 그런 다음 Next.

| Add Network Wizard                                       | ction Settings                                    |                                 |        | -      |     | ×   |
|----------------------------------------------------------|---------------------------------------------------|---------------------------------|--------|--------|-----|-----|
| Use network labels to ide                                | entify migration compatible connect               | ions common to two or more host | 5.     |        |     |     |
| Connection Type<br>Network Access<br>Connection Settings | Port Group Properties                             | Redundancy Network              |        |        |     |     |
| Summary                                                  | VLAN ID (Optional):                               | None (0)                        | •      |        |     |     |
|                                                          |                                                   |                                 |        |        |     |     |
|                                                          | Preview:                                          |                                 |        |        |     |     |
|                                                          | -Virtual Machine Port Group<br>Redundancy Network | O adapters                      |        |        |     |     |
|                                                          |                                                   |                                 |        |        |     |     |
|                                                          |                                                   |                                 |        |        |     |     |
|                                                          |                                                   |                                 |        |        |     |     |
|                                                          |                                                   |                                 |        |        |     |     |
| Help                                                     | 1                                                 |                                 | < Back | Next > | Can | cel |
|                                                          |                                                   |                                 | 1030   |        |     | 1   |

5단계. 마법사를 완료합니다.

| Add Network Wizard<br>Ready to Complete<br>Verify that all new and  | modified vSphere standard switches are configured appropriately.                                                                                            | -     |      | × |
|---------------------------------------------------------------------|----------------------------------------------------------------------------------------------------|-------|------|---|
| Connection Type<br>Network Access<br>Connection Settings<br>Summary | Host networking will include the following new and modified standard switches: Preview:   Virtual Machine Port Group     Redundancy Network     No adapters |       |      |   |
| Help                                                                | < Back F                                                                                                    | inish | Cano | e |

6단계. 두 가상 9800 WLC(모든 가상 9800 WLC 중 하나)의 인터페이스를 이중화 네트워크에 연결 합니다.

가상 9800 WLC를 마우스 오른쪽 버튼으로 클릭하고 Edit Settings...

|     | 🚯 e   | WLC-2    |               |   |
|-----|-------|----------|---------------|---|
|     | 👘 e   | A        | Power         | • |
| ~~~ | 🗗 v   | -        | Guest         | • |
|     |       | .i       | Snapshot      | • |
| 5   |       |          | Open Console  |   |
|     | ,<br> | <b>B</b> | Edit Settings |   |
|     | -     |          | Microto       |   |

사용 가능한 네트워크 어댑터 중 하나를 선택하여에 할당하고 Redundancy Network, OK를 클릭합니다.

| @ eWLC-2 - Virtual Machine Prop                                                                                                    | erties                                                                                                    | - 🗆 X                                                                                                    |
|----------------------------------------------------------------------------------------------------|----------------------------------------------------------------------------------------------------|----------------------------------------------------------------------------------------------------|
| Hardware Options Resources                                                                                                    |                                                                                                    | Virtual Machine Version: vmx-10                                                                                                    |
| Show All Devices                                                                                                    | Add Remove                                                                                                    | Device Status<br>Connected                                                                                                    |
| Hardware                                                                                                    | Summary                                                                                                    | ✓ Connect at power on                                                                                                    |
| <ul> <li>Memory</li> <li>CPUs</li> <li>Video card</li> <li>VMCI device</li> <li>SCSI controller 0</li> <li>CD/DVD drive 1</li> <li>CD/DVD drive 2</li> <li>Hard disk 1</li> <li>Network adapter 1</li> <li>Network adapter 2</li> <li>Network adapter 3</li> </ul> | 8192 MB<br>4<br>Video card<br>Restricted<br>Paravirtual<br>[datastore1] eWLC-karlc<br>[datastore1] eWLC-karlc<br>Virtual Disk<br>Trunk<br>vlan2601<br>Redundancy Network | Adapter Type<br>Current adapter: VMXNET 3<br>MAC Address<br>00:0c:29:41:1c:9c<br>Automatic C Manual<br>DirectPath I/O<br>Status: Inactive<br>To activate DirectPath I/O, go to the Resources tab and<br>select Memory Settings to reserve all guest memory.<br>Network Connection<br>Network label:<br>Redundancy Network<br>Port: N/A<br>Switch to advanced settings |

### 두 머신 모두에 대해 동일한 작업을 수행합니다.

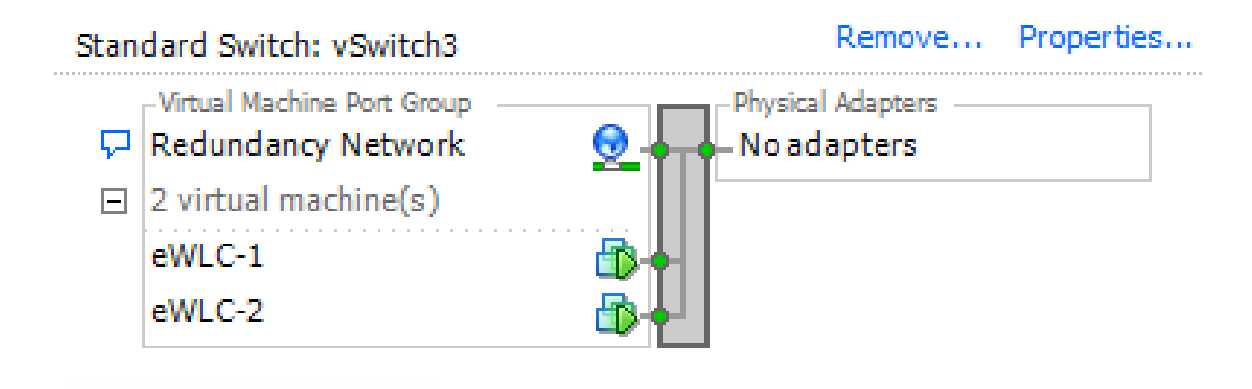

HA 설정 구성

추가 컨피그레이션을 수행하기 전에 두 유닛의 무선 관리 인터페이스가 동일한 VLAN 및 서브넷에 속하고 서로 연결할 수 있는지 확인합니다.

두 상자 모두 동일한 버전을 실행하는지 확인합니다.

1단계. 두 9800 WLC에 이중화 IP 주소 할당

GUI:

Uncheck(선택 Administration > Device > Redundancy. 취소)Clear Redundancy Config 로 이동하여 원하는 IP 주소를 입력합니다.

두 유닛에 모두 고유한 IP 주소가 있고 두 유닛이 동일한 서브넷에 속하는지 확인합니다.

#### 9800 WLC-1

| Q. Search Menu Items                | Device     |                          |                  |
|-------------------------------------|------------|--------------------------|------------------|
| Dashboard                           | General    | Clear Redundancy Config  |                  |
| Monitoring                          | FTP/TFTP   | Local IP*                | 203.0.113.1      |
| Configuration >                     | Wireless   | Netmask*                 | 255.255.255.0    |
| Administration >                    | Redundancy | HA Interface             | GigabitE •       |
| Y Troubleshooting                   |            | Remote IP*               | GigabitEthernet2 |
|                                     |            | Peer Timeout State*      | GigabitEthernet3 |
|                                     |            | Redundancy Mode          | None SSO         |
|                                     |            | Active Chassis Priority* | 1                |
|                                     |            |                          | Apply to Device  |
|                                     |            |                          |                  |
| 9800 WLC-2                          |            |                          |                  |
|                                     | I          |                          |                  |
| Dashboard                           | General    | Clear Redundancy Config  |                  |
| $\bigcirc$ Monitoring $\rightarrow$ | FTP/TFTP   | Local IP*                | 203.0.113.2      |
| Configuration >                     | Wireless   | Netmask*                 | 255.255.255.0    |
| Administration →                    | Redundancy | HA Interface             | GigabitE v       |
|                                     |            | Remote IP*               | 203.0.113.1      |
| on moundariouting                   |            | Peer Timeout State*      | Default          |
|                                     |            | Redundancy Mode          | None OSSO        |
|                                     |            | Active Chassis Priority* | 1                |
|                                     |            |                          | Apply to Device  |
|                                     |            |                          |                  |

✤ 참고: HA 인터페이스에 GigabitEthernet3가 선택되었음을 확인합니다. 가상 머신의 세 번째 인터페이스가 이중화 네트워크에 연결된 인터페이스이기 때문입니다. 이 인터페이스는 Cisco IOS가 부팅되기 전에 두 상자 간의 통신을 활성화하고, HA 제어 메시지(예: 역할 선택, 킵얼라 이브 등)를 전송하고, 두 상자 간의 IPC(Interprocess Communication) 전송을 제공하는 데 사 용됩니다.

16.10 CLI:

9800 WLC-2# chassis ha-interface gigabitEthernet 3 local-ip <!--IP address--> remote-ip <!--IP address-

16.12 CLI:

```
9800WLC1# chassis redundancy ha-interface g3 local-ip <!--IP address--> remote-ip <!--IP address--> 9800WLC2# chassis redundancy ha-interface g3 local-ip <!--IP address--> remote-ip <!--IP address-->
```

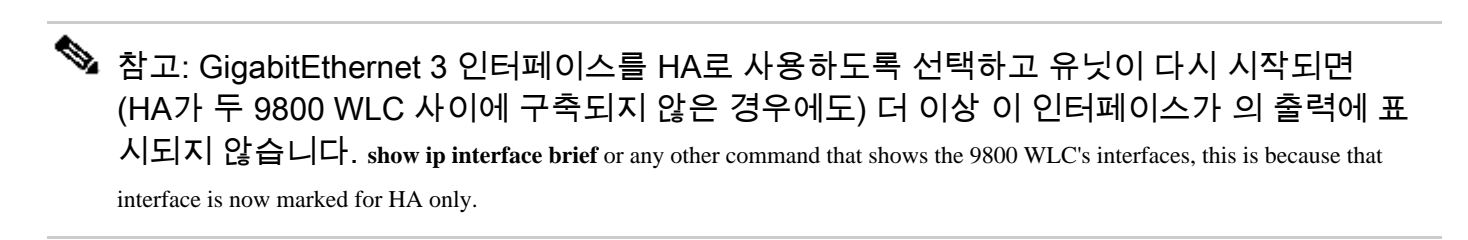

2단계. (선택 사항) 어떤 상자가 액티브 9800 WLC여야 하는지 수동으로 지정하려면 GUI 또는 CLIActive Chassis Priority로 를 설정합니다.

우선순위가 높은 섀시가 기본으로 선택됩니다.

GUI:

| 🔜 Dashboard       | General    | Clear Redundancy Config  |               | ø           |
|-------------------|------------|--------------------------|---------------|-------------|
| Monitoring >      | FTP/TFTP   | Local IP*                | 203.0.113.2   |             |
| 🔾 Configuration > | Wireless   | Netmask*                 | 255.255.255.0 |             |
| Administration    | Redundancy | HA Interface             | GigabitE v    |             |
|                   |            | Remote IP*               | 203.0.113.1   |             |
| Troubleshooting   |            | Peer Timeout State*      | Default +     |             |
|                   |            | Redundancy Mode          | None OSSO     |             |
|                   |            | Active Chassis Priority* | 1             |             |
|                   |            |                          | P Apply       | y to Device |

CLI:

# chassis 1 priority <1-15>

활성화할 특정 유닛을 지정하지 않으면 상자가 기본 액티브 9800 WLC를 선택합니다.

3단계. 9800 WLC 둘 다에 컨피그레이션 저장

GUI:

Welcome admin

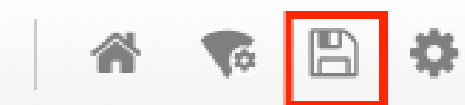

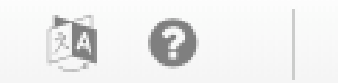

CLI:

# write

4단계. 두 상자를 동시에 다시 시작합니다.

GUI:

탐색 Administration > Management > Backup & Restore > Reload

| Q. Search Menu Items                                             | Backup & Restore                                         |
|------------------------------------------------------------------|----------------------------------------------------------|
| Dashboard                                                        | Config File Management Reload                            |
| Monitoring >                                                     | <ul> <li>Save Configuration and Reload.</li> </ul>       |
| $\langle\!\!\!\!\!\!\!\!\!\!\rangle$ Configuration $\rightarrow$ | <ul> <li>Reload without Saving Configuration.</li> </ul> |
| () Administration →                                              | Reset to Factory Default and Reload.                     |
| X Troubleshooting                                                | <ul> <li>Apply to Device</li> </ul>                      |

CLI:

# reload

## 대기 9800 WLC에 대한 콘솔 액세스 활성화

HA가 활성화되고 상자 중 하나가 활성으로 할당되고 다른 하나가 대기 핫 상태로 할당되면 기본적 으로 스탠바이 상자에서 exec mode(enable)에 도달할 수 없습니다.

이를 활성화하려면 SSH/콘솔에서 활성 9800 WLC에 로그인하고 다음 명령을 입력합니다.

# config t
# redundancy
# main-cpu
# standby console enable
# end

## 강제 전환

상자 간에 강제로 전환하려면 활성 9800 WLC를 수동으로 재부팅하거나 다음 명령을 실행하십시오

# redundancy force-switchover

## HA 분리

9800 WLC에서 HA 설정 지우기

두 박스 모두에서 HA를 분리하기 위해 다음 단계를 수행할 수 있습니다.

1단계. 현재 활성 9800 WLC의 HA 컨피그레이션을 지우고 리던던시 스위치오버를 강제 수행(현재 활성 9800 WLC를 재부팅하는 경우 HA 컨피그레이션이 지워진 상태로 백업)

16.10: Active-9800 WLC# chassis clear WARNING: Clearing the chassis HA configuration results in the chassis coming up in Stand Alone mode aft

Active-9800 WLC# redundancy force-switchover

16.11 Active-9800 WLC# clear chassis redundancy

2단계. 스탠바이 9800 WLC가 액티브 상태가 되면 로그인하고 이중화 컨피그레이션을 지웁니다.

new-Acitve-9800 WLC# chassis clear WARNING: Clearing the chassis HA configuration will resultin the chassis coming up in Stand Alone mode

3단계. 새로운 활성 9800 WLC의 IP 주소를 업데이트합니다. 선택적으로, 호스트 이름을 업데이트 합니다. new-Acitve-9800 WLC# config t new-Acitve-9800 WLC# hostname <new-hostname> new-Acitve-9800 WLC# interface <wireless-mgmt-int-id> new-Acitve-9800 WLC# ip address <a.b.c.d> <a.b.c.d> new-Acitve-9800 WLC# exit

4단계. 컨피그레이션을 저장하고 새 Active 9800 WLC를 다시 로드합니다.

new-Acitve-9800 WLC# write
new-Acitve-9800 WLC# reload

그런 다음 두 번째 박스가 다시 시작되고 새로운 IP 주소 컨피그레이션(이전 HA 9800 WLC와의 IP 주소 중복 방지)이 적용되며 HA 컨피그레이션이 지워집니다. 기존 활성 9800 WLC는 기존 IP 주소 를 유지합니다.

### 피어 시간 초과 설정

액티브 및 스탠바이 섀시는 서로 킵얼라이브 메시지를 전송하여 둘 다 계속 사용할 수 있도록 합니 다.

피어 시간 초과는 피어 섀시가 구성된 피어 시간 초과에서 피어 섀시로부터 킵얼라이브 메시지를 수신하지 못하는 경우 손실되는지 여부를 확인하는 데 사용됩니다.

기본 시간 초과는 500ms이지만 CLI를 통해 설정할 수 있습니다. 설정된 시간 초과 값은 대기 9800 WLC와 동기화됩니다.

이 타이머를 사용자 지정하려면 다음 명령을 사용하십시오.

# chassis timer peer-timeout <500-16000 msec>

이 명령을 사용하여 구성된 타이머를 지웁니다(필요한 경우).

# chassis timer peer-timeout default

### 업그레이드

웹 UI에서 표준(AP 또는 ISSU 아님) 업그레이드를 수행할 수 있습니다. WLC가 HA 쌍에 있으면 동 일한 모드(대체로 설치)에서 동일한 버전을 실행합니다. 웹 UI 업그레이드 페이지에서는 쌍의 두 컨트롤러에 대한 소프트웨어 배포를 처리하고 두 유닛을 동시에 설치 및 재부팅합니다.

이렇게 하면 두 유닛에서 동일한 다운타임이 발생합니다. 다운타임을 줄이는 다른 기술에 대해서는 패치 적용 <u>및 설치 가이드를 참조하십시오</u>.

## 다음을 확인합니다.

두 9800 WLC 유닛이 재부팅되고 서로 동기화되면 콘솔을 통해 액세스하고 다음 명령을 사용하여 현재 상태를 확인할 수 있습니다.

<#root>

9800 WLC-1# show chassis

<#root>

9800 WLC-1-stby# show chassis

Chassis/Stack Mac Address : <!--IP address--> - Local Mac Address Mac persistency wait time: Indefinite Local Redundancy Port Type: Twisted Pair

| Chassis# | Role    | Mac Address | Priority | Version | State | IP         |
|----------|---------|-------------|----------|---------|-------|------------|
| 1        | Active  | address     | 1        | V02     | Ready | IP address |
| *2       | Standby | address     | 1        | V02     | Ready | IP address |

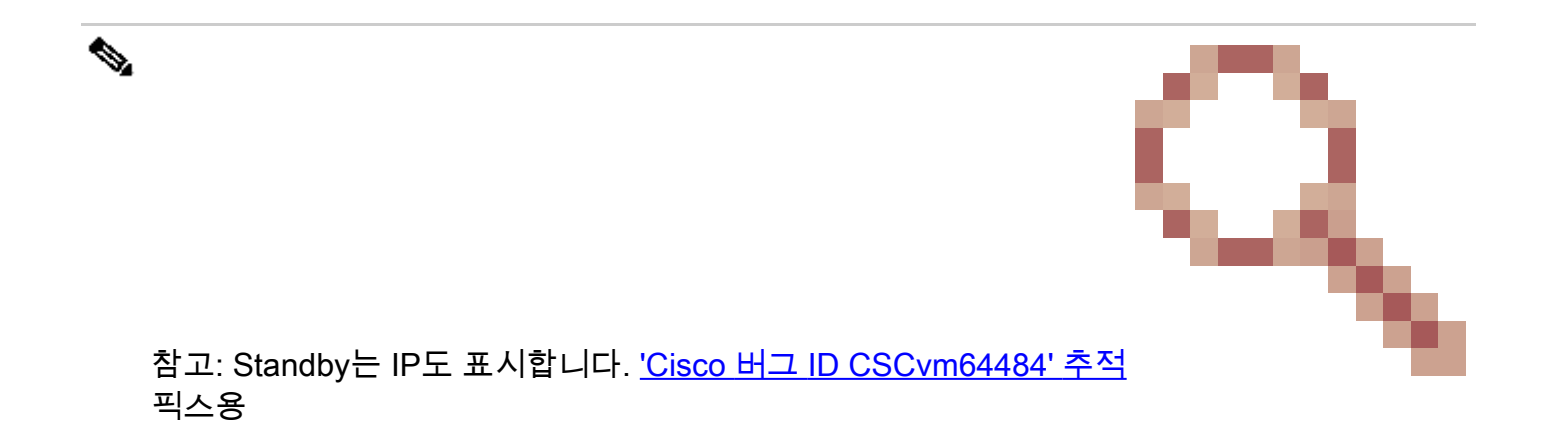

#### '\*'는 명령을 실행할 섀시를 가리킵니다.

#### <#root>

```
9800 WLC-1# show redundancy
Redundant System Information :
_____
      Available system uptime = 1 \text{ hour}, 35 \text{ minutes}
Switchovers system experienced = 0
             Standby failures = 0
       Last switchover reason = none
                Hardware Mode = Duplex
   Configured Redundancy Mode = sso
    Operating Redundancy Mode = sso
             Maintenance Mode = Disabled
               Communications = Up
Current Processor Information :
_____
              Active Location = slot 1
       Current Software state = ACTIVE
      Uptime in current state = 1 hour, 35 minutes
                Image Version = Cisco IOS Software [Fuji], WLC9500 Software (WLC9500_IOSXE), Experimen
Copyright (c) 1986-2018 by Cisco Systems, Inc.
Compiled Thu 20-Sep-18 03:07 by mcpre
                         BOOT = bootflash:packages.conf,12;
                  CONFIG_FILE =
       Configuration register = 0x2102
Peer Processor Information :
_____
             Standby Location = slot 2
       Current Software state = STANDBY HOT
      Uptime in current state = 1 hour, 33 minutes
                Image Version = Cisco IOS Software [Fuji], WLC9500 Software (WLC9500_IOSXE), Experimen
Copyright (c) 1986-2018 by Cisco Systems, Inc.
Compiled Thu 20-Sep-18 03:07 by mcpre
                         BOOT = bootflash:packages.conf,12;
                  CONFIG_FILE =
       Configuration register = 0x2102
```

활성 및 대기 9800 WLC의 현재 데이터를 확인하여 두 가지 모두에서 동일한지 확인할 수 있습니다

#### 예:

<#root>

9800 WLC-1# show ap summary chassis active r0

Number of APs: 2

AP Name

| AP Name | 2 | 37021 | MAC | MAC | CALO                 |
|---------|---|-------|-----|-----|----------------------|
| AP Name | 2 | 3702I | MAC | MAC | abcde123456789012345 |

9800 WLC-1# show ap summary chassis standby r0

Number of APs: 2

| AP Name | Slots | AP Model | Ethernet MAC Rac                                          | dio MAC   | Location      |
|---------|-------|----------|-----------------------------------------------------------|-----------|---------------|
| AP Name | 2     | 37021    | MAC MAC-</td <td>&gt; CALO</td> <td></td>                 | > CALO    |               |
| AP Name | 2     | 3702I    | MAC MAC-</td <td>&gt; abcde12</td> <td>3456789012345</td> | > abcde12 | 3456789012345 |

### 문제 해결

#### 두 하드웨어 9800 WLC 간의 성공적인 HA 쌍 동기화의 콘솔 출력 예시:

9800 WLC-1

#### <#root>

9800 WLC-1# chassis ha-interface local-ip

remote-ip

#### 9800 WLC-1# show chassis

9800 WLC-1# wr

Building configuration...
[OK]

9800 WLC-1# reload

Reload command is issued on Active unit, this will reload the whole stack Proceed with reload? [confirm]

Chassis 1 reloading, reason - Reload command \*MMM DD HH:MM:SS.XXX: %IOSXE\_REDUNDANCY-6-PEER: Active detected chassis 2 as standby. \*MMM DD HH:MM:SS.XXX: %STACKMGR-6-STANDBY\_ELECTED: Chassis 1 R0/0: stack\_mgr: Chassis 2 has been elected \*MMM DD HH:MM:SS.XXX: %PMAN-3-PROC\_EMPTY\_EXEC\_FILE: Chassis 2 R0/0: pvp: Empty executable used for proc \*MMM DD HH:MM:SS.XXX: %PMAN-3-PROC\_EMPTY\_EXEC\_FILE: Chassis 2 R0/0: pvp: Empty executable used for proc \*MMM DD HH:MM:SS.XXX: %CMRP-5-PRERELEASE\_HARDWARE: Chassis 2 R0/0: cmand: 0 is pre-release hardware \*MMM DD HH:MM:SS.XXX: %REDUNDANCY-5-PEER\_MONITOR\_EVENT: Active detected a standby insertion (raw-event=1 \*MMM DD HH:MM:SS.XXX: %REDUNDANCY-5-PEER\_MONITOR\_EVENT: Active detected a standby insertion (raw-event=1 \*MMM DD HH:MM:SS.XXX: %IOSXE\_PEM-6-INSPEM\_FM: PEM/FM Chassis 2 slot PO inserted \*MMM DD HH:MM:SS.XXX: %IOSXE\_PEM-6-INSPEM\_FM: PEM/FM Chassis 2 slot P2 inserted \*MMM DD HH:MM:SS.XXX: % Redundancy mode change to SSO \*MMM DD HH:MM:SS.XXX: %VOICE\_HA-7-STATUS: NONE->SSO; SSO mode will not take effect until after a platfo \*MMM DD HH:MM:SS.XXX: Syncing vlan database \*MMM DD HH:MM:SS.XXX: Vlan Database sync done from bootflash:vlan.dat to stby-bootflash:vlan.dat (616 b MMM DD HH:MM:SS.XXX: %PKI-6-AUTHORITATIVE\_CLOCK: The system clock has been set. MMM DD HH:MM:SS.XXX: %PKI-6-CS\_ENABLED: Certificate server now enabled. MMM DD HH:MM:SS.XXX: %HA\_CONFIG\_SYNC-6-BULK\_CFGSYNC\_SUCCEED: Bulk Sync succeeded MMM DD HH:MM:SS.XXX: %VOICE\_HA-7-STATUS: VOICE HA bulk sync done. MMM DD HH:MM:SS.XXX: %RF-5-RF\_TERMINAL\_STATE: Terminal state reached for (SSO)

MMM DD HH:MM:SS.XXX: %SYS-5-RELOAD: Reload requested by console. Reload Reason: Reload Command.

9800 WLC-2

<#root>

9800 WLC-2# chassis ha-interface local-ip

remote-ip

9800 WLC-2# show chassis

Chassis/Stack Mac Address : <!--MAC address--> - Local Mac Address Mac persistency wait time: Indefinite Local Redundancy Port Type: Twisted Pair H/W Current Chassis# Role Mac Address Priority Version State IP 9800 WLC-2# wr

Building configuration... [OK]

9800 WLC-2# reload

Reload command is issued on Active unit, this will reload the whole stack Proceed with reload? [confirm]

MMM DD HH:MM:SS.XXX: %SYS-5-RELOAD: Reload requested by console. Reload Reason: Reload Command. Chassis 1 reloading, reason - Reload command

Press RETURN to get started!

\*MMM DD HH:MM:SS.XXX: %IOSXE\_PLATFORM-3-WDC\_NOT\_FOUND: WDC returned length: OAdding registry invocation

\*MMM DD HH:MM:SS.XXX: %REDUNDANCY-3-PEER\_MONITOR: PEER\_FOUND event on standby

```
*MMM DD HH:MM:SS.XXX: %SMART_LIC-6-AGENT_READY: Smart Agent for Licensing is initialized
*MMM DD HH:MM:SS.XXX: %SMART_LIC-6-AGENT_ENABLED: Smart Agent for Licensing is enabled
*MMM DD HH:MM:SS.XXX: %SMART_LIC-6-EXPORT_CONTROLLED: Usage of export controlled features is not allowe
*MMM DD HH:MM:SS.XXX: %SMART_LIC-6-HA_ROLE_CHANGED: Smart Agent HA role changed to Standby.
*MMM DD HH:MM:SS.XXX: dev_pluggable_optics_selftest attribute table internally inconsistent @ 0x1ED
*MMM DD HH:MM:SS.XXX: mcp_pm_subsys_init : Init done sucessfullySID Manager, starting initialization ..
*MMM DD HH:MM:SS.XXX: Notifications initializedSID Manager, completed initialization ...
*MMM DD HH:MM:SS.XXX: %SPANTREE-5-EXTENDED_SYSID: Extended SysId enabled for type vlan
*MMM DD HH:MM:SS.XXX: %SMART_LIC-6-AGENT_READY: Smart Agent for Licensing is initialized
*MMM DD HH:MM:SS.XXX: %SMART_LIC-6-AGENT_ENABLED: Smart Agent for Licensing is enabled
*MMM DD HH:MM:SS.XXX: %SMART_LIC-6-EXPORT_CONTROLLED: Usage of export controlled features is not allowe
*MMM DD HH:MM:SS.XXX: %CRYPTO-4-AUDITWARN: Encryption audit check could not be performed
*MMM DD HH:MM:SS.XXX: %VOICE_HA-7-STATUS: CUBE HA-supported platform detected.
*MMM DD HH:MM:SS.XXX: %IOSXE_VMAN-3-MSGINITFAIL: Failed to initialize required Virt-manager resource: I
*MMM DD HH:MM:SS.XXX: mcp_pm_init_done : Called
*MMM DD HH:MM:SS.XXX: %ONEP_BASE-6-SS_ENABLED: ONEP: Service set Base was enabled by Default
*MMM DD HH:MM:SS.XXX: cwan_pseudo_oir_insert_one: [0/0] ctrlr[16506] already analyzed
*MMM DD HH:MM:SS.XXX: %CRYPTO_ENGINE-5-KEY_ADDITION: A key named TP-self-signed-1598997203 has been gen
*MMM DD HH:MM:SS.XXX: %CRYPTO_ENGINE-5-KEY_ADDITION: A key named ca has been generated or imported by c
*MMM DD HH:MM:SS.XXX: %CRYPTO_ENGINE-5-KEY_ADDITION: A key named ewlc-tp1 has been generated or importe
*MMM DD HH:MM:SS.XXX: %AAA-5-USER_RESET: User admin failed attempts reset by console
*MMM DD HH:MM:SS.XXX: %CRYPTO_ENGINE-5-KEY_REPLACE: A key named TP-self-signed-1598997203 has been repl
*MMM DD HH:MM:SS.XXX: %SSH-5-DISABLED: SSH 1.99 has been disabled
*MMM DD HH:MM:SS.XXX: %CRYPTO_ENGINE-5-KEY_REPLACE: A key named ca has been replaced by crypto config w
*MMM DD HH:MM:SS.XXX: %CRYPTO_ENGINE-5-KEY_REPLACE: A key named ewlc-tp1 has been replaced by crypto co
MMM DD HH:MM:SS.XXX: %SPA_OIR-6-OFFLINECARD: SPA (BUILT-IN-4X10G/1G) offline in subslot 0/0
MMM DD HH:MM:SS.XXX: %IOSXE_OIR-6-INSCARD: Card (fp) inserted in slot F0
MMM DD HH:MM:SS.XXX: %IOSXE_OIR-6-ONLINECARD: Card (fp) online in slot F0
MMM DD HH:MM:SS.XXX: %IOSXE_OIR-6-INSCARD: Card (cc) inserted in slot 0
MMM DD HH:MM:SS.XXX: %IOSXE_OIR-6-ONLINECARD: Card (cc) online in slot 0
MMM DD HH:MM:SS.XXX: %IOSXE_OIR-6-INSSPA: SPA inserted in subslot 0/0
MMM DD HH:MM:SS.XXX: %IOSXE_OIR-3-SPA_INTF_ID_ALLOC_FAILED: Failed to allocate interface identifiers fo
MMM DD HH:MM:SS.XXX: %SYS-5-RESTART: System restarted --
```

Cisco IOS Software [Fuji], WLC9500 Software (WLC9500\_IOSXE), Experimental Version 16.10.20180920:011848 Copyright (c) 1986-2018 by Cisco Systems, Inc. Compiled Thu 20-Sep-18 03:07 by mcpre MMM DD HH:MM:SS.XXX: %LINEPROTO-5-UPDOWN: Line protocol on Interface GigabitEthernet0, changed state to MMM DD HH:MM:SS.XXX: %SSH-5-ENABLED: SSH 1.99 has been enabled MMM DD HH:MM:SS.XXX: %CRYPTO\_ENGINE-5-KEY\_ADDITION: A key named TP-self-signed-1598997203.server has be MMM DD HH:MM:SS.XXX: %SYS-6-BOOTTIME: Time taken to reboot after reload = 328 seconds MMM DD HH:MM:SS.XXX: %SMART\_LIC-3-HOT\_STANDBY\_OUT\_OF\_SYNC: Smart Licensing agent on hot standby is out MMM DD HH:MM:SS.XXX: %SPA\_OIR-6-ONLINECARD: SPA (BUILT-IN-4X10G/1G) online in subslot 0/0 MMM DD HH:MM:SS.XXX: %IOSXE\_SPA-6-UPDOWN: Interface TenGigabitEthernet0/0/2, link down due to local fau MMM DD HH:MM:SS.XXX: %IOSXE\_SPA-6-UPDOWN: Interface TenGigabitEthernet0/0/3, link down due to local fau MMM DD HH:MM:SS.XXX: BUILT-IN-4X10G/1G[0/0] : Unsupported rate(0) for the XCVR inserted inport 0 xcvr\_t MMM DD HH:MM:SS.XXX: BUILT-IN-4X10G/1G[0/0] : Unsupported rate(0) for the XCVR inserted inport 1 xcvr\_t MMM DD HH:MM:SS.XXX: %PKI-3-KEY\_CMP\_MISMATCH: Key in the certificate and stored key does not match for MMM DD HH:MM:SS.XXX: %PKI-4-NOAUTOSAVE: Configuration was modified. Issue "write memory" to save new c MMM DD HH:MM:SS.XXX: %TRANSCEIVER-3-INIT\_FAILURE: SIPO/0: Detected for transceiver module in TenGigabit MMM DD HH:MM:SS.XXX: %LINK-3-UPDOWN: SIPO/0: Interface TenGigabitEthernet0/0/0, changed state to up

MMM DD HH:MM:SS.XXX: %PLATFORM-6-RF\_PROG\_SUCCESS: RF state STANDBY HOT

#### 모든 유닛에서 이 명령을 실행합니다. 기본적으로 HA 동기화 업데이트가 5초마다 표시됩니다.

<#root>

# show redundancy history monitor [ interval <5-3600 seconds > ]

```
Sep 21 15:24:24.727 RF_EVENT_CLIENT_PROGRESSION(503) RP Platform RF(1340) op=8 rc=0
Sep 21 15:24:24.727 RF_EVENT_CLIENT_PROGRESSION(503) RP Platform RF(1340) op=8 rc=11
Sep 21 15:24:24.740 RF_EVENT_CLIENT_PROGRESSION(503) CWAN Interface Events(1504) op=8 rc=0
Sep 21 15:24:24.741 RF_EVENT_CLIENT_PROGRESSION(503) CWAN Interface Events(1504) op=8 rc=0
Sep 21 15:24:24.741 RF_EVENT_CLIENT_PROGRESSION(503) CWAN Interface Events(1504) op=8 rc=11
Sep 21 15:24:24.741 RF_EVENT_CLIENT_PROGRESSION(503) NAT HA(401) op=8 rc=0
Sep 21 15:24:24.741 RF_EVENT_CLIENT_PROGRESSION(503) NAT HA(401) op=8 rc=0
Sep 21 15:24:24.741 RF_EVENT_CLIENT_PROGRESSION(503) NAT HA(401) op=8 rc=11
Sep 21 15:24:24.741 RF_EVENT_CLIENT_PROGRESSION(503) NAT64 HA(404) op=8 rc=0
Sep 21 15:24:24.741 RF_EVENT_CLIENT_PROGRESSION(503) NAT64 HA(404) op=8 rc=0
Sep 21 15:24:24.741 RF_EVENT_CLIENT_PROGRESSION(503) NAT64 HA(404) op=8 rc=11
Sep 21 15:24:24.743 RF_EVENT_CLIENT_PROGRESSION(503) DHCPv6 Relay(148) op=8 rc=0
Sep 21 15:24:24.743 RF_EVENT_CLIENT_PROGRESSION(503) DHCPv6 Relay(148) op=8 rc=0
Sep 21 15:24:24.743 RF_EVENT_CLIENT_PROGRESSION(503) DHCPv6 Relay(148) op=8 rc=11
Sep 21 15:24:24.782 RF_EVENT_CLIENT_PROGRESSION(503) DHCPv6 Server(149) op=8 rc=0
Sep 21 15:24:24.782 RF_EVENT_CLIENT_PROGRESSION(503) DHCPv6 Server(149) op=8 rc=0
Sep 21 15:24:24.782 RF_EVENT_CLIENT_PROGRESSION(503) DHCPv6 Server(149) op=8 rc=11
Sep 21 15:24:24.783 RF_EVENT_CLIENT_PROGRESSION(503) Last Slave(65000) op=8 rc=0
Sep 21 15:24:25.783 RF_PROG_STANDBY_HOT(105) Last Slave(65000) op=8 rc=0
Sep 21 15:24:25.783 RF_EVENT_CLIENT_PROGRESSION(503) Last Slave(65000) op=8 rc=0
```

End = e Freeze = f

Enter Command: e

### HA 동기화 프로세스를 더 자세히 보려면 다음 명령을 실행합니다.

# show logging process stack\_mgr internal

이 번역에 관하여

Cisco는 전 세계 사용자에게 다양한 언어로 지원 콘텐츠를 제공하기 위해 기계 번역 기술과 수작업 번역을 병행하여 이 문서를 번역했습니다. 아무리 품질이 높은 기계 번역이라도 전문 번역가의 번 역 결과물만큼 정확하지는 않습니다. Cisco Systems, Inc.는 이 같은 번역에 대해 어떠한 책임도 지지 않으며 항상 원본 영문 문서(링크 제공됨)를 참조할 것을 권장합니다.